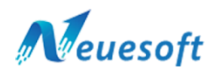

## **INSTALLATION GUIDE**

### 1)visit www.neuesoft.com

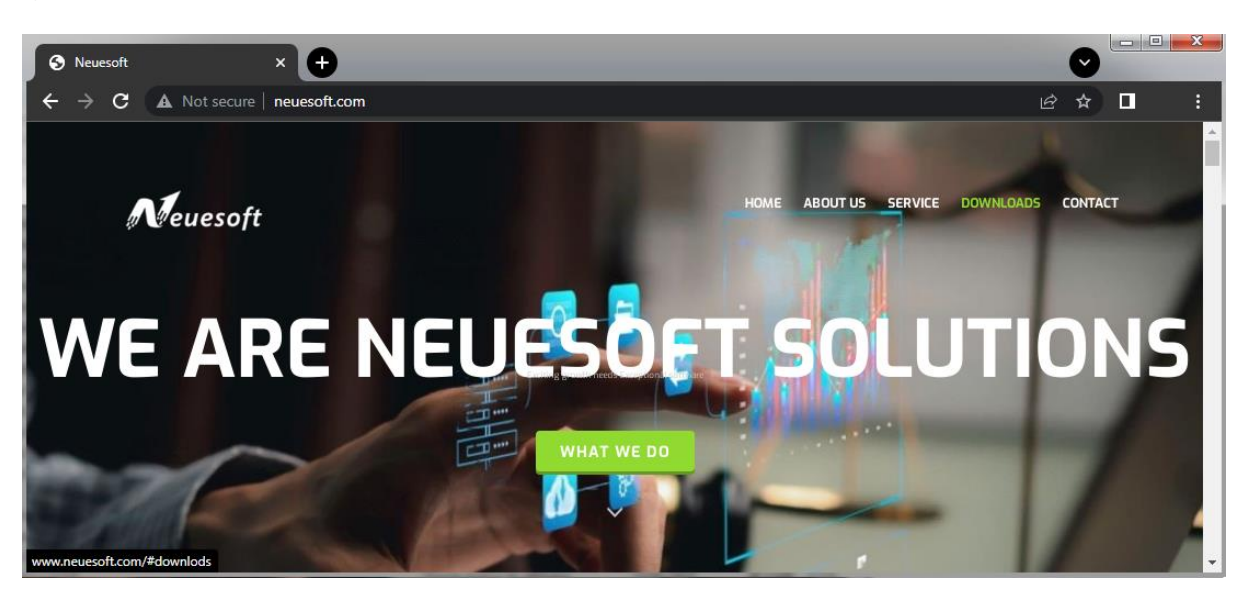

### 2) Go to Downloads

| Neuesoft          |                         | HOME ABOUT U         | S SERVICE PRODUCTS CONTACT                                                                                                    |
|-------------------|-------------------------|----------------------|----------------------------------------------------------------------------------------------------|
| For Assay Centres | For Wholesale Jewellery | For Retail Jewellery | For Online Support                                                                                                    |
|                   |                         |                      | <ul> <li>Image: A second second s</li></ul> |
| Assay<br>O<br>FA  | Wholesale<br>Gr<br>FA   | Retail<br>fr<br>FA   | AnyDesk                                                                                                    |
| DOWNLOAD          | DOWNLOAD                | DOWNLOAD             | DOWHLOAD                                                                                                    |

3) Download assay and Financial Account

| S Neuesoft $\leftarrow \rightarrow C$ A Not secur | × +                         |              |                              | 0                                              | le t                   |          |
|---------------------------------------------------|-----------------------------|--------------|------------------------------|------------------------------------------------|------------------------|----------|
| Neuesoft                                          |                             |              |                              | HOME ABOUT U                                   | 5 SERVICE PRODUCTS CON | TACT     |
| Assa<br>G<br>FA<br>DOWNLO                         | AD                          | Wh           | olesale<br>&<br>FA<br>VNLOAD | Retail<br>&<br>FA<br>Download                  | AnyDesk<br>download    |          |
| Become <b>GST c</b>                               | Open<br>Always open files o | of this type | ame-changing                 | user-friendly                                  | Fast Supporting        |          |
| Create customia                                   | Show in folder<br>Cancel    |              | ized invoices.               | tracking inventory and customer administration | FREE Use               | ^        |
| Neuesoftapplication                               | ×                           |              |                              |                                                |                        | Show all |

# 4) install the program

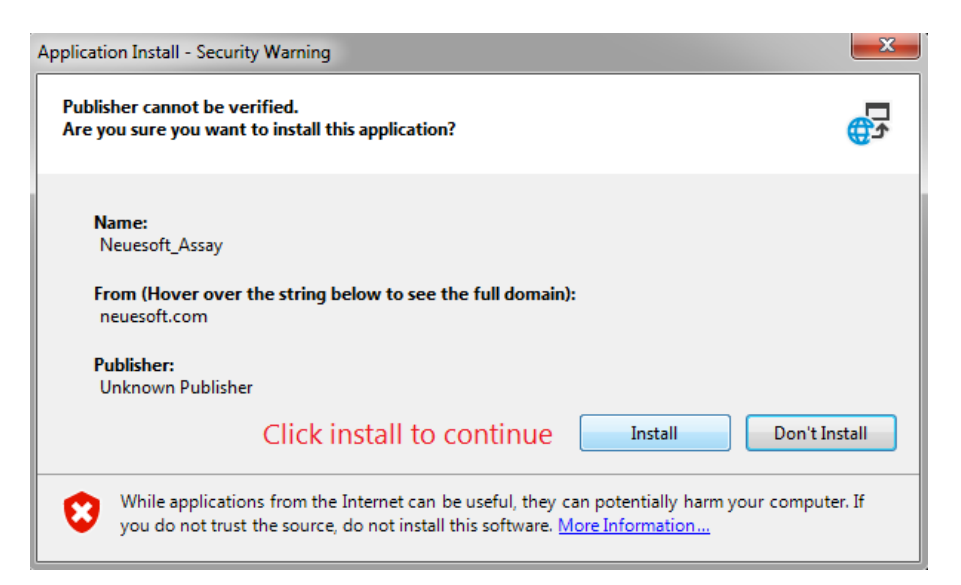

### 5) Installation will progress

| (6%) Installing Neuesoft_Assay                                                                                                    |            |
|----------------------------------------------------------------------------------------------------|------------|
| Installing Neuesoft_Assay<br>This may take several minutes. You can use your computer to do other tasks<br>during the installation. | <b>□</b> ♪ |
| Name: <u>Neuesoft Assay</u>                                                                                                    |            |
| From: neuesoft.com                                                                                                    |            |
| Downloading: 1.47 MB of 21.8 MB                                                                                                    |            |
|                                                                                                    | Cancel     |

6) if you are using Windows 10 or later a screen may appear as follows

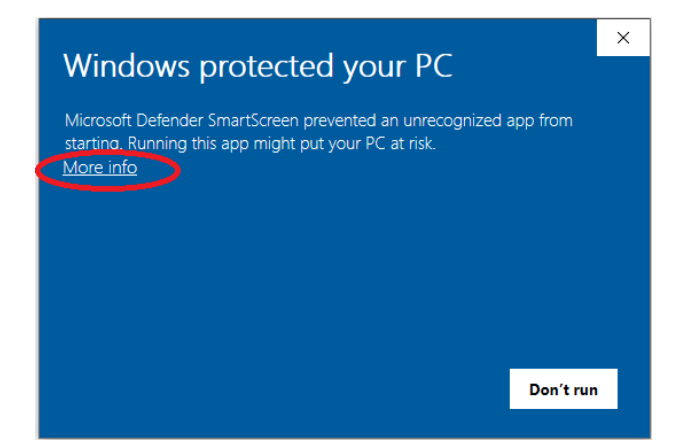

7)Click More info and ..

| Windows protected your PC                                                                                                  |            |           |  |  |  |  |  |
|----------------------------------------------------------------------------------------------------|------------|-----------|--|--|--|--|--|
| Microsoft Defender SmartScreen prevented an unrecognized app from<br>starting. Running this app might put your PC at risk. |            |           |  |  |  |  |  |
| App: Neuesoft_Assay                                                                                                    | xe         |           |  |  |  |  |  |
| Publisher: Unknown publis                                                                                                  | er         |           |  |  |  |  |  |
|                                                                                                    |            |           |  |  |  |  |  |
|                                                                                                    |            |           |  |  |  |  |  |
|                                                                                                    | Run anyway | Don't run |  |  |  |  |  |
|                                                                                                    |            |           |  |  |  |  |  |
|                                                                                                    |            |           |  |  |  |  |  |
|                                                                                                    |            |           |  |  |  |  |  |
|                                                                                                    |            |           |  |  |  |  |  |

8) Run anyway

9) Run the Program from Start Menu

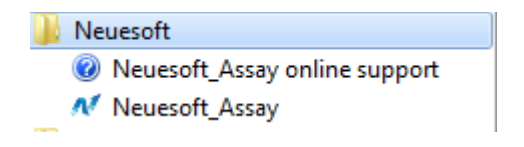